## Data: Max \*\*

Quick Use Guide for PDA Emulator (when closing program ALWAYS, ALWAYS SAVE!)

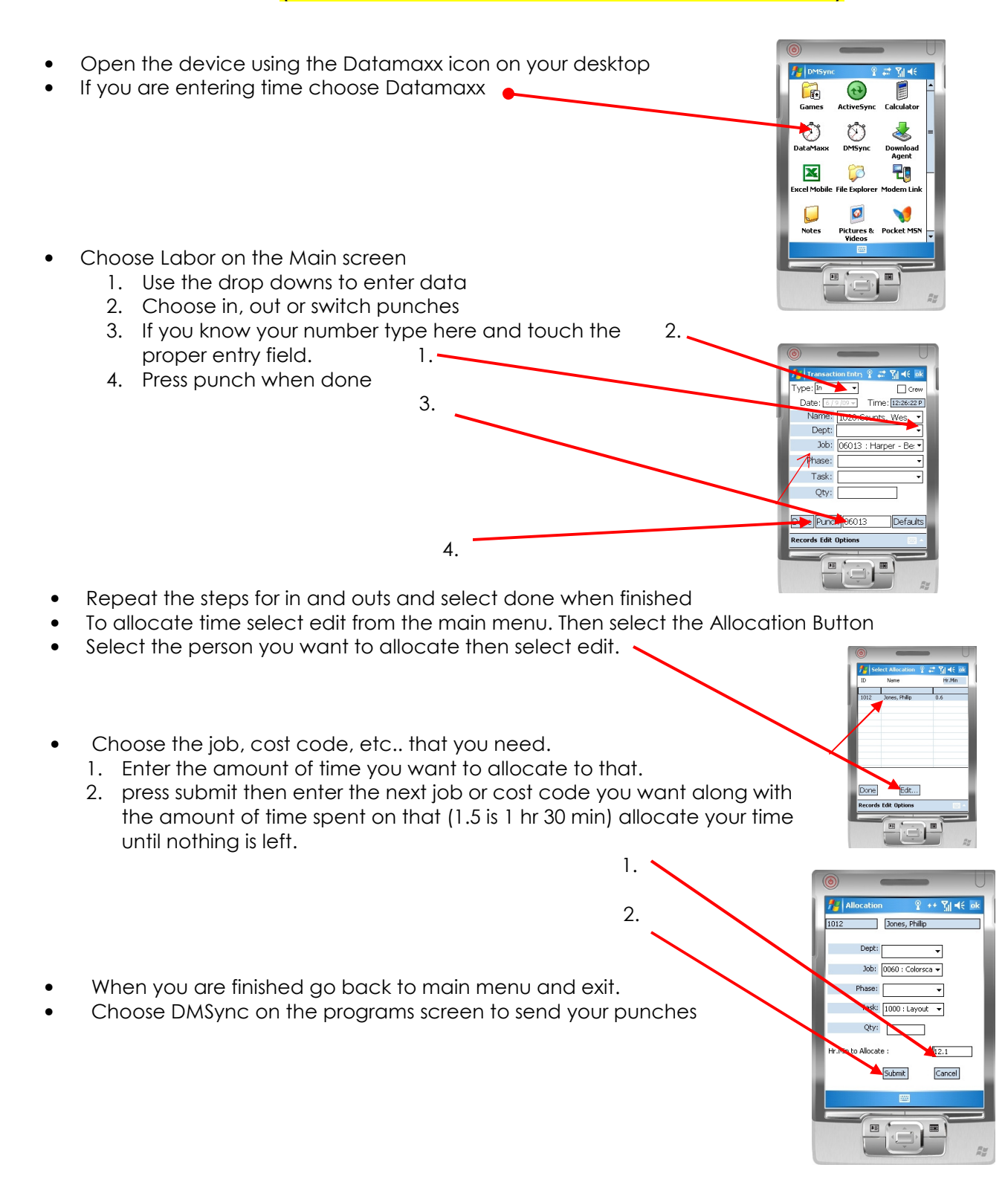